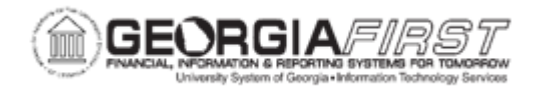

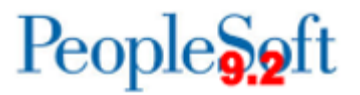

## **AR.030.030 – PROCESSING A CUSTOMER INQUIRY**

| Purpose                      | <ul> <li>To access the Customer Information page and view customer<br/>Accounts Receivable information.</li> </ul>                                                                                                    |
|------------------------------|----------------------------------------------------------------------------------------------------|
| Description                  | This topic demonstrates how to view customer Accounts Receivable<br>information. This information is found through the Customer<br>Information page and contains links to various information such as<br>account overview, item list, payment history, and credit limit. |
| Security Role                | BOR_AR_INQUIRY                                                                                                    |
| Dependencies/<br>Constraints | None                                                                                                    |
| Additional<br>Information    | None                                                                                                    |

## Procedure **Procedure**

Below are step by step instructions on how to navigate to the Customer Information page and provides an overview of the information provided within this page.

| Step | Action                                                                                                    |
|------|----------------------------------------------------------------------------------------------------|
| 1.   | Click the NavBar icon.                                                                                                    |
| 2.   | Click the Menu icon.                                                                                                    |
| 3.   | Click the Accounts Receivable link.                                                                                            |
| 4.   | Click the Customer Accounts link.                                                                                              |
| 5.   | Click the Customer Information link.                                                                                           |
| 6.   | Click the Account Overview link.                                                                                               |
| 7.   | Enter Customer in the <b>Customer</b> field.                                                                                   |
| 8.   | Click the Search button.                                                                                                    |
| 9.   | Click the <b>Payment</b> link.                                                                                                 |
|      | <b>Note:</b> Down the left-hand side you can choose different links to view details and other information about this customer. |